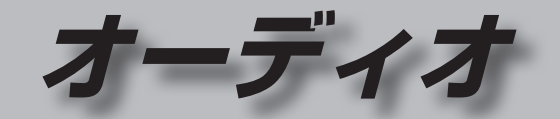

| オーディオの基本操作        | 82 |
|-------------------|----|
| オーディオに切り換える       | 82 |
| オーディオの種類を選ぶ       | 82 |
| オーディオの音声を出力したまま   |    |
| ナビゲーションに切り換える     | 83 |
| オーディオをOFFにする      | 83 |
| テレビを見る            | 84 |
| テレビ初期設定を行う        | 84 |
| テレビの基本操作          | 86 |
| テレビの受信や信号の設定をする   | 88 |
| ソフト情報を見る          | 88 |
| デバイスID表示          | 88 |
| テレビのシステム設定をする     | 90 |
| ラジオを聞く            | 91 |
| 受信中の放送局をリストに      |    |
| 記憶させる(プリセットメモリー)… | 91 |
| 記憶させた放送局を選ぶ       |    |
| (プリセット選局)         | 91 |
| FM/AMを切り換える       | 91 |
| 周波数から選局する         | 91 |
| 自車位置に応じて放送局を      |    |
| 切り換える(エリアモード)     | 91 |

| 91  |
|-----|
| 92  |
| 92  |
| 92  |
| 92  |
| 93  |
| を   |
| 94  |
| の   |
| 97  |
| 98  |
|     |
| 100 |
| 101 |
| 102 |
| 103 |
|     |
| 104 |
| 104 |
| 104 |
|     |

| 本機で録音した音楽データを再生する…106                   |
|-----------------------------------------|
| 本機で録音した音楽データを編集する…108                   |
| アルバムの情報を編集する108                         |
| 曲の情報を編集する108                            |
| 冉生中のアルバム・囲をお気に人りに                       |
| 豆球9 る                                   |
| お気に入りフォルダの名称を変更する110                    |
| お気に入りに登録したアルバム・曲を                       |
| 削除する110                                 |
| ジャケット写真を登録する111                         |
| アルハム・囲を再生する/しないを                        |
| 政定する                                    |
| アルバム・曲を削除する                             |
| パソコンでGracenoteデータベースを                   |
| 更新する(ローカルアップデート)…112                    |
| パソコンでタイトル情報を個別に                         |
| 史初9る(カスダムアッフナート)…113<br>フマートフォンでタイトル情報を |
| 個別に更新する                                 |
| SDメモリーカード内の録音状況を                        |
| 確認する115                                 |
| 録音した音楽データを初期化する115                      |

| SDメモリーカード/USBメモリーを |     |
|--------------------|-----|
| 再生する               | 116 |
| SDメモリーカードを挿入する     | 116 |

| SDメモリーカードを取り出す116<br>USBメモリーを本機と接続する116<br>音楽(MP3/WMA/AAC)を再生する117<br>静止画を再生する118<br>動画を再生する119 |
|-------------------------------------------------------------------------------------------------|
| iPodを再生する120                                                                                    |
| 音楽を再生する122<br>ビデオを再生する123                                                                       |
| 音質・音場を調整する<br>(オーディオチューン)124                                                                    |
| 映像を調整する128                                                                                      |
| 画質を調整する128<br>アスペクトを切り換える128                                                                    |
|                                                                                                 |

| 現在地画 | 面にオーディオ映像を |  |
|------|------------|--|
| 表示す  | 「る         |  |

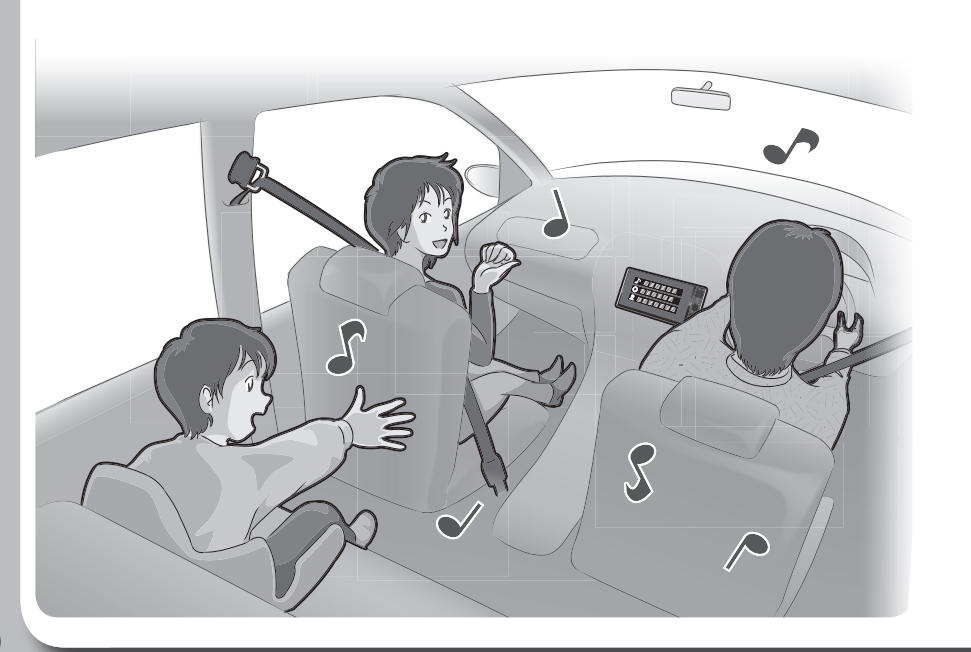

# オーディオの基本操作

- ●走行中は、TV、Blu-ray Disc、DVD、SD動画、USB動画、iPodビデオ、HDMI、VTR、 Drive P@ss (動画など)の映像は表示されません。
- 安全な場所に停車し、パーキングブレーキを引いてご覧ください。
- ●走行中でも、後席用のモニターには映像が出力されます。 後席用のモニターに出力される映像について→P.156

#### オーディオに切り換える

#### AUDIO を押す

●オーディオの画面に切り換わります。

#### オーディオの種類を選ぶ

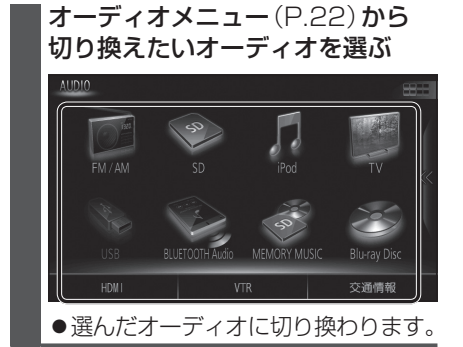

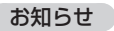

●オーディオの音量を調整するには→P.16

ステアリングスイッチで選ぶには 進備 ●ステアリングスイッチ設定をしてください。 (P.26) SOURCEを割り当てた ステアリングスイッチを押す ● 押すごとにオーディオが切り換わります。 \*1\*2 MEMORY MUSIC - BLUETOOTH Audio \*3 iPod USB Blu-rav Disc · • \*1 DVD·CD SD **↑** VTR FM + HDMI AM ΤV \*1 SDメモリーカード挿入時のみ \*2本機で録音した音楽データの再生 \*3 ディスク(CD·MP3/WMA·DVD· Blu-rav Disc)挿入時のみ \*4 Drive P@ss接続時のみ \*5 HDMIとDrive P@ssは後席用 モニターに出力できません。 \*6 USBメモリーまたはiPod 接続時 のみ(同時には接続できません。) \*7 BLUETOOTH Audio 機器接続時 のみ ●オーディオOFF時はMEMORY MUSIC

- に切り換わります。
- ●交通情報時は、TVに切り換わります。
- ●ステアリングスイッチで交通情報に
- 切り換えることはできません。

オーディオの音声を出力したまま ナビゲーションに切り換える オーディオ画面表示中に

### 現在地を押す

- ●オーディオ画面に戻るには、AUDIO を押してください。
- ●ナビゲーションの音声・映像のみを 出力したいときは、オーディオOFF にしてください。(右記)

#### お知らせ

●ナビゲーションの現在地画面に、オー ディオ映像を表示させることができます。 (P.129)

#### オーディオをOFFにする

本体ボタンで

AUDIO を2秒以上押す

■ オーディオをONにするには オーディオOFFの状態で、

AUDIO を2秒以上押す

ツートップメニューから

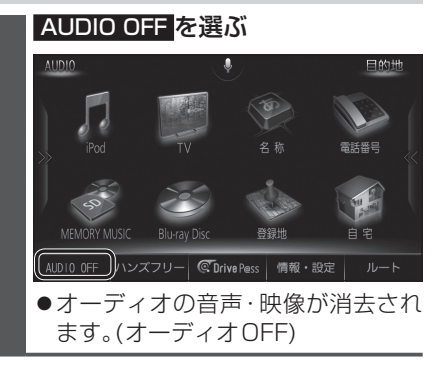

■ オーディオをONにするには **|ツートップメニューから** AUDIO ON を選ぶ

82

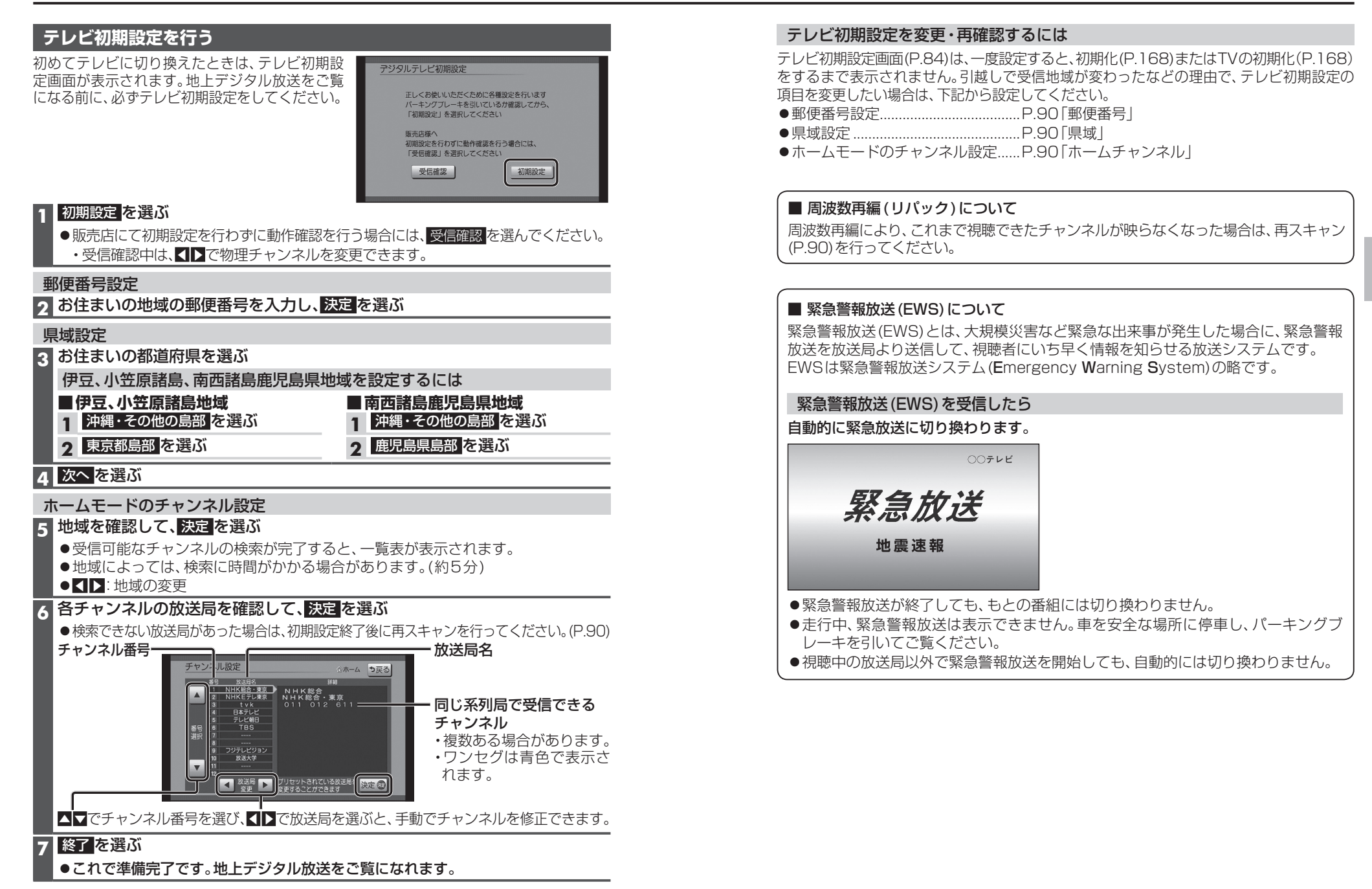

オーディオ

テレビを見る

#### テレビの基本操作

#### 順送りで選局する

#### 【◀◀ ▶▶ を押す

●1チャンネルずつ切り換わります。

#### リストから選局する

- ●ひとつの放送局で複数の番組が放送されているときは、同じチャンネルを続けて選ぶと、番組を切り換えられます。
- ●地域によっては、同じチャンネル番号に複数の 放送局(枝番号)が登録されることがあります。 例:「NHK総合・大阪」、「NHK総合・京都」が 1チャンネルに登録されている場合など
- ひとつの放送局が同じ時間帯に異なる 番組を放送している場合でも、チャンネル 番号が最も小さいチャンネルしか選べな いことがあります。
- ●フリック/ドラッグによるスクロールは できません。

#### 番組表を見る

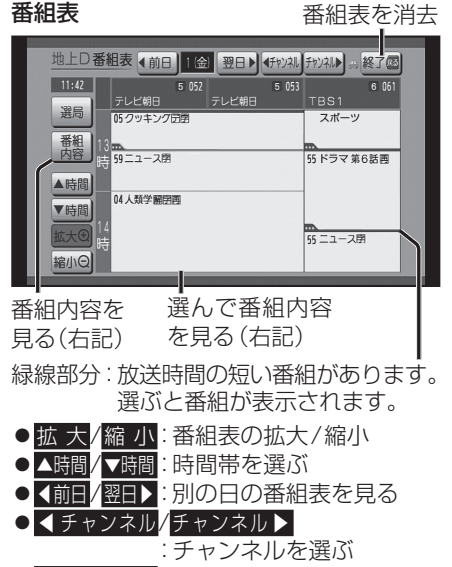

- 選 局 : 選局パネルに戻る
- ●電源を入れた直後は、番組表が表示される まで約1分かかる場合があります。
- ●受信可能な放送局の番組表が表示されない 場合は、その局を選ぶと表示されます。 (数分かかることがあります。)
- 86 ●地上デジタル放送は8日分まで、ワンセグは 10番組まで表示されます。

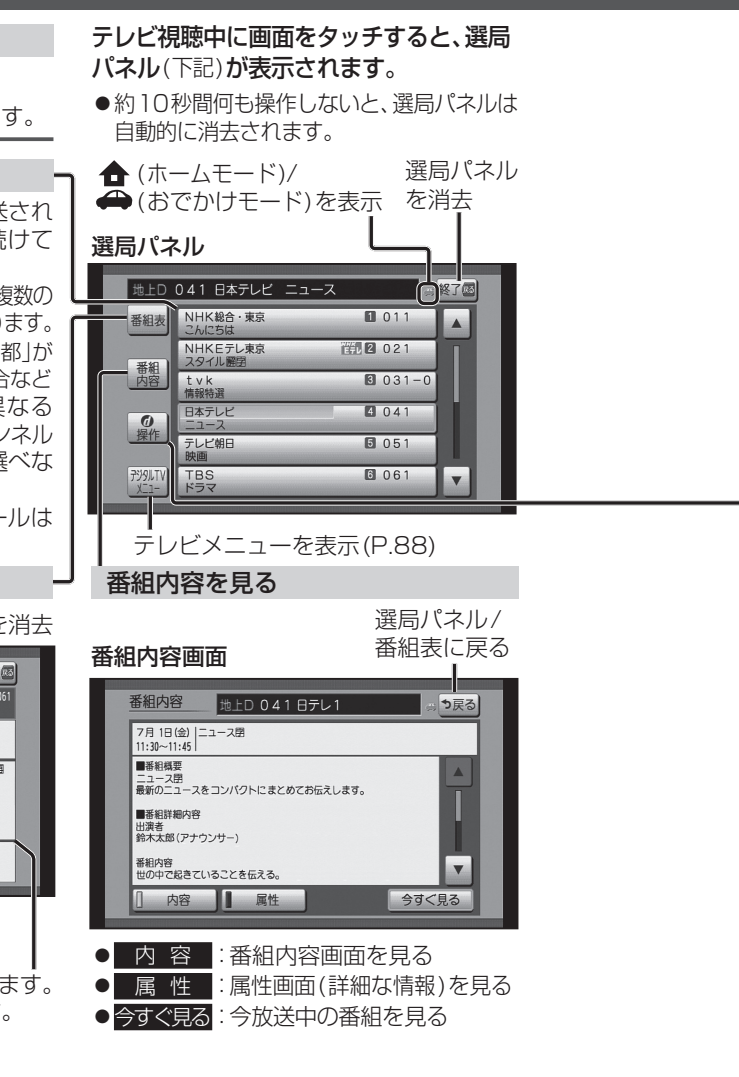

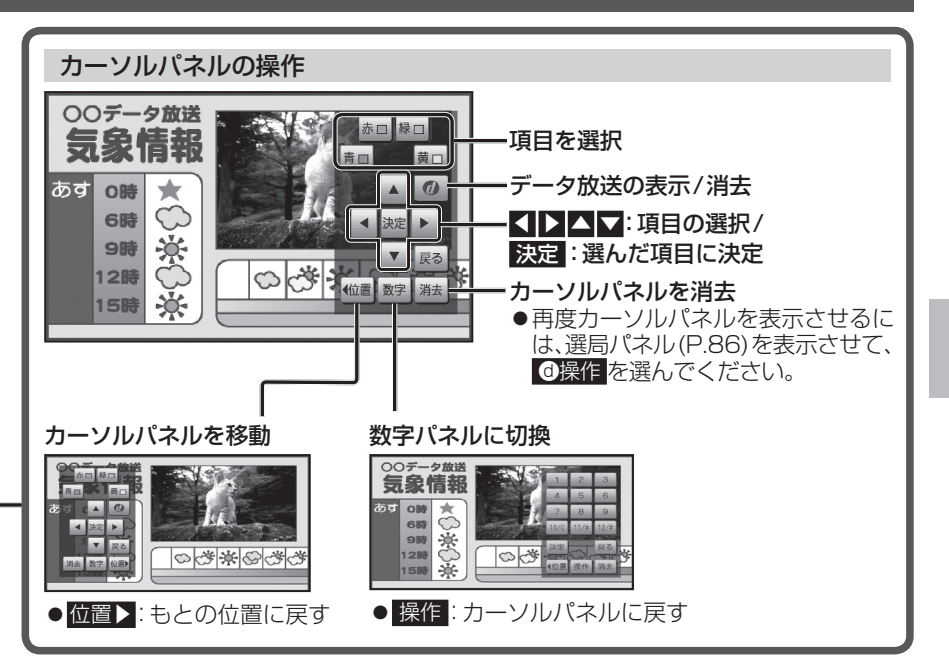

#### データ放送を見る カーソルパネル(上記)からのを選ぶ ■ 画面キーボードが表示されたら データ放送が表示されます。 画面キーボードで文字を入力する ●情報量が多いときは、表示に時間が 文字入力 う戻る かかる場合があります。 スペース) 🔳 ●再度 ① を選ぶとデータ放送が消去 やぁわらやまはなたさかぁ され、通常の放送に戻ります。 ゆぃをりゆみひにちしきい ょうんるよむふぬつすくう お知らせ っえ れ めへねてせけえ ●双方向データサービスやワンヤグの ろもほのとそこお お データ放送には対応していません。 ] かな 】 カナ 】英数字 】数記号 完了 本機の画面ではなく、番組独自のキー ボードが表示された場合は、データ

放送の画面の説明に従ってください。

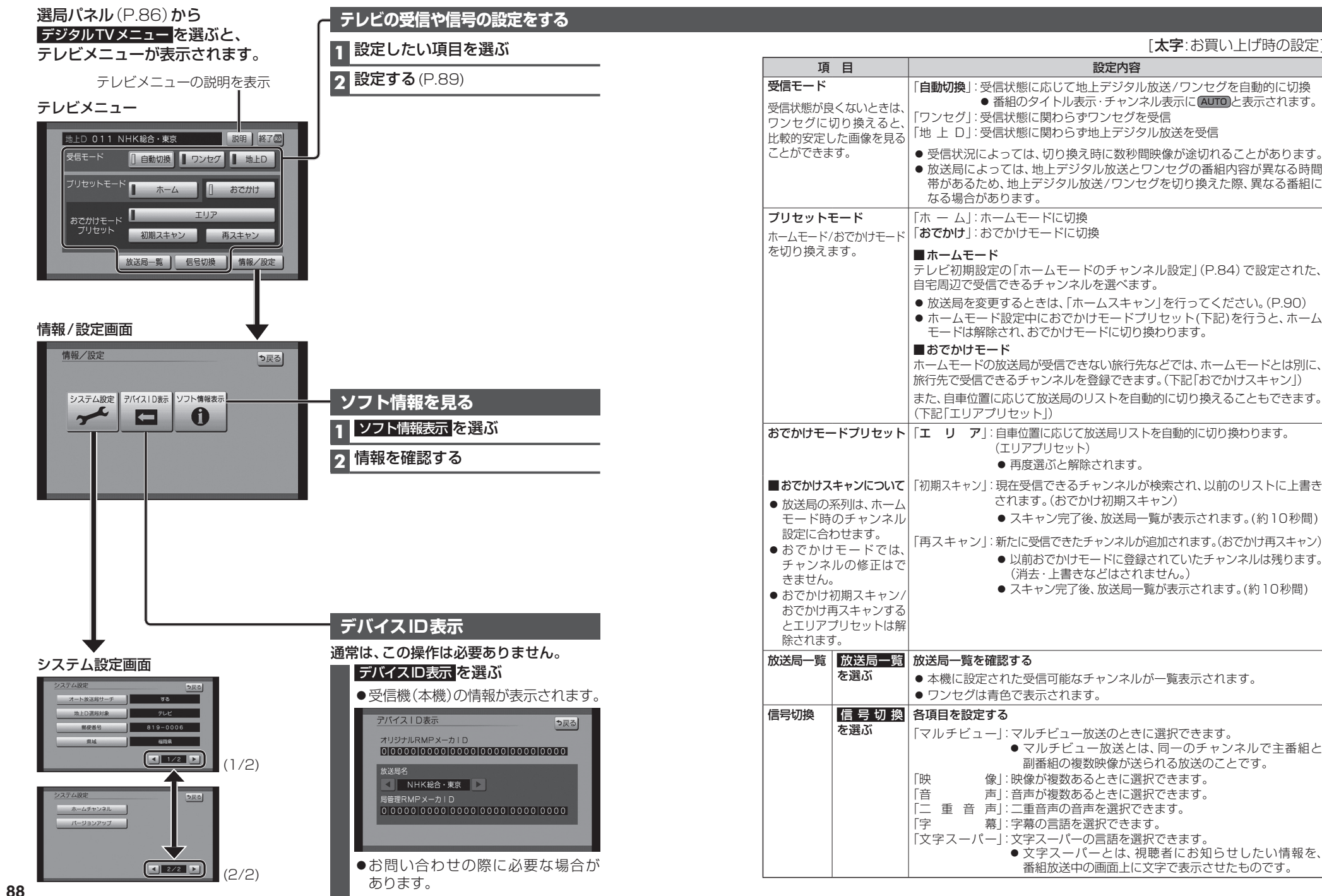

#### テレビのシステム設定をする

#### 1 システム設定画面(P.88)から設定したい項目を選ぶ

#### 2 設定する(下記)

[**太字**:お買い上げ時の設定]

| 項目                                                            | 設定内容/操作                                                                                                    |                                                                                       |  |  |
|---------------------------------------------------------------|----------------------------------------------------------------------------------------------------|---------------------------------------------------------------------------------------|--|--|
| オート放送局サーチ                                                     | 「 <b>す る</b> 」:オート放送局サーチする<br>「し な い」:オート放送局サーチしない                                                                                                    |                                                                                       |  |  |
| や動なことで信い感が悪くなった場合に、自動的に受信状態の良い中継局、また<br>は同じ系列の放送局に切り<br>換えます。 | <ul> <li>県境を越えて移動した場合など、オート放送局サーチ設定中でも放送局を切り換えられない場合があります。そのときは、手動で選局してください。</li> <li>(P.86「リストから選局する」)</li> <li>放送局によっては、同じ系列でも、番組内容が異なる時間帯があるため、オート放送局サーチで放送局を切り換えた際、異なる番組になる場合があります。</li> </ul> |                                                                                       |  |  |
| 地上D選局対象*1                                                     | 「テ レ ビ」:テレビサービスのみ選局する*2                                                                                                    |                                                                                       |  |  |
| テレビサービスのみを選局<br>するか、テレビサービスと                                  | 「テレビ/データ」:テレビサービスと独立データサービス<br>                                                                                                    | くを選局する                                                                                |  |  |
| 独立データサービスの両方<br>を選局するかを設定します。                                 | *1地上デジタル放送のみ設定できます。ワンセグに対し<br>*2番組表もテレビサービスのみ表示されます。                                                                                                    | っては設定できません。                                                                           |  |  |
| 郵便番号                                                          | お住まいの地域の郵便番号を入力する                                                                                                    | 決定を選ぶ                                                                                 |  |  |
| お住まいの地域の郵便番号<br>を設定します。                                       |                                                                                                    |                                                                                       |  |  |
| <b>県域</b><br>お住まいの都道府県を設定<br>します。                             | P.84「テレビ初期設定を行う」手順3と同じ操作で都道府県を選ぶ                                                                                                    |                                                                                       |  |  |
| ホームチャンネル                                                      | ホームモードで使用するチャンネルを設定する(ホームスキャン)                                                                                                    |                                                                                       |  |  |
|                                                               | <ul> <li>準備</li> <li>●ホームモードに切り換えてください。(P.89)</li> </ul>                                                                                                    |                                                                                       |  |  |
| 放送局を上書きして<br>チャンネルを記憶する<br>(初期スキャン)                           | 初期スキャンを選ぶ<br>● 現在受信できるチャンネルが検<br>れ、以前のリストに上書きされま                                                                                                    | <ul> <li>内容を確認し、</li> <li>決定を選ぶ</li> <li>● チャンネルを<br/>修正するには<br/>→P.84 手順6</li> </ul> |  |  |
|                                                               | <br>  引越しなどで受信地域が変わり、ホームモードを再設<br>ください。                                                                                                    | 定するときに行って                                                                             |  |  |
| 放送局リストに<br>チャンネルを追加する<br>(再スキャン)                              | <ul> <li>再スキャンを選ぶ</li> <li>●新たに受信できたチャンネルが追加されます。</li> <li>●以前ホームモードに登録されていたチャンネルは残りま(消去・上書きなどはされません。)</li> </ul>                                                                                  | <ul> <li>内容を確認し、</li> <li>決定を選ぶ</li> <li>● チャンネルを<br/>修正するには<br/>→P.84 手順</li> </ul>  |  |  |
|                                                               | 自宅付近に新しく開設された放送局や、自宅に隣接し<br>放送局を追加するときなどに行ってください。                                                                                                    | た地域で受信できる                                                                             |  |  |
| 設定したチャンネルを<br>修正する(マニュアル)                                     | マニュアル<br>を選ぶ チャンネルを修正する<br>→ P.84 手順 <b>6</b>                                                                                                    | 決定を選ぶ                                                                                 |  |  |
| バージョンアップ                                                      | テレビチューナーの内部ソフトウェアバージョンアップ                                                                                                    | プの際に使用します。                                                                            |  |  |

ラジオを聞く

#### [FM/AM]に切り換えるには →P.82「オーディオの種類を選ぶ」

|                                                                 | FM/AMを切り換える                               |
|-----------------------------------------------------------------|-------------------------------------------|
| FM/AM FM<br>76.0 MHz BOC                                        | FM/AM を選ぶ                                 |
| 76. 1 MHz         76. 5 MHz         77. 1 MHz                   | お知らせ                                      |
| InterFM InterFM 放送大学 エリア                                        | <ul> <li>● AMステレオには対応していません。</li> </ul>   |
| 76.0 MHZ 79.5 MHZ 80.0 MHZ 1112<br>bayfm78 NACK5 TOKYO FM エリア更新 | 国波数から選局する                                 |
| 80. 7 MHz 81. 3 MHz 81. 9 MHz Sound                             |                                           |
| 10:00 序M 東京都千代田区皇居外苑                                            | <ul> <li>● 1 秒以上押して離すと選号を始め 受信</li> </ul> |
| オーディオチューン                                                       | すると止まります。(シーク選局)                          |
| (P.124~127)                                                     |                                           |
| 受信中の放送局をリストに                                                    | 自車位置に応じて放送局を                              |
| 記憶させる(フリセットメモリー)                                                | 切り換える(エリアモード)                             |
| 1 フリセットのリスト( <u>PI</u> / <u>P2</u> )を<br>選ぶ                     |                                           |
|                                                                 | されます。(12局まで)                              |
|                                                                 |                                           |
| 3 保存したい枠を2秒以上タッチする                                              | 目車位置周辺の放送局を更新するには                         |
| <ul> <li>● 反信している放达向か選んに伴に記<br/>憶されます。</li> </ul>               | エリアモードでエリア更新を選ぶ                           |
|                                                                 | ● 目単位直向辺の放达向のリストに更新<br>されます。              |
| 記憶させた放送局を選ぶ<br>(プリセット選局)                                        |                                           |
| 1 プリセットのリストから<br>放送局を選ぶ                                         |                                           |
| ●選んだ放送局に切り換わります。                                                |                                           |
| ● <u>P1 / P2</u> を選ぶと、ページが切り換<br>わります                           | お知らせ                                      |
|                                                                 | ●地域によっては、リストに実際とは異な                       |
| 2                                                               | る                                         |
| ●医のビジンオ版区で文伯しより。                                                |                                           |
| 交通情報を聞く                                                         | [交通情報]に切り換えるには<br>→P.82[オーディオの種類を選ぶ]      |
|                                                                 | オーディオを交通情報に切り換えると、                        |
| 交通情報 ***                                                        | 交通情報を聞くことができます。                           |
| 1620 kHz                                                        | [の貝い上1) 時の設定:1620 KH2]                    |
| 1620kHz<br>1629kHz                                              | ー周波数を選ぶ                                   |
| •1)]                                                            |                                           |
|                                                                 |                                           |
|                                                                 |                                           |
| 10:00                                                           |                                           |

# ディスクを再生する

#### 再生できるディスク

本機では、下記のディスク・フォーマットを再生できます。 「ディスクについて」(P.185)も併せてご覧ください。

| フォーマット<br>ディスク | BDMV | BDAV | AVCHD*3 | AVCREC*3 | DVD-Video | DVD-VR | CD-DA | MP3*4 | WMA*4 |
|----------------|------|------|---------|----------|-----------|--------|-------|-------|-------|
| Blu-ray (BD)   | 0    | —    | _       | -        | _         | —      | —     | —     | —     |
| BD-R/RE        | 0    | 0    | 0       | —        | —         | —      | —     | —     | —     |
| DVD            | —    | —    | _       | _        | 0         | —      | —     | _     | —     |
| DVD-R/RW*1     | —    | —    | 0       | 0        | 0         | 0      | —     | —     | —     |
| CD             | —    | —    | _       | -        | _         | —      | 0     | —     | —     |
| CD-R/RW*2      | —    | —    | —       | —        | —         | —      | 0     | 0     | 0     |
| 操作のしかた         |      | P.9  | 94~97   |          | P.98~     | 100    | P.101 | P.1   | 02    |

\* 1 本機でご使用になる前に、記録した機器でファイナライズしてください。

\*2本機でご使用になる前に、記録した機器でクローズセッションしてください。

\* 3 AVCHD、AVCREC形式のDVD-R/RWを本機に挿入すると、Blu-ray Discのアイコンが表示されます。

\* 4 MP3 PRO、MP3i、WMA Professional、WMA Loss-less、WMA Voiceには対応していません。

#### お知らせ

- ●ディスク側の制約により、本書の操作説明どおりに動作しない場合があります。 詳しくは、ディスクの説明書をご覧ください。
- ●記録状態、記録方法、記録機器やファイルの作りかたによって、再生できない場合や操作 方法が異なる場合があります。

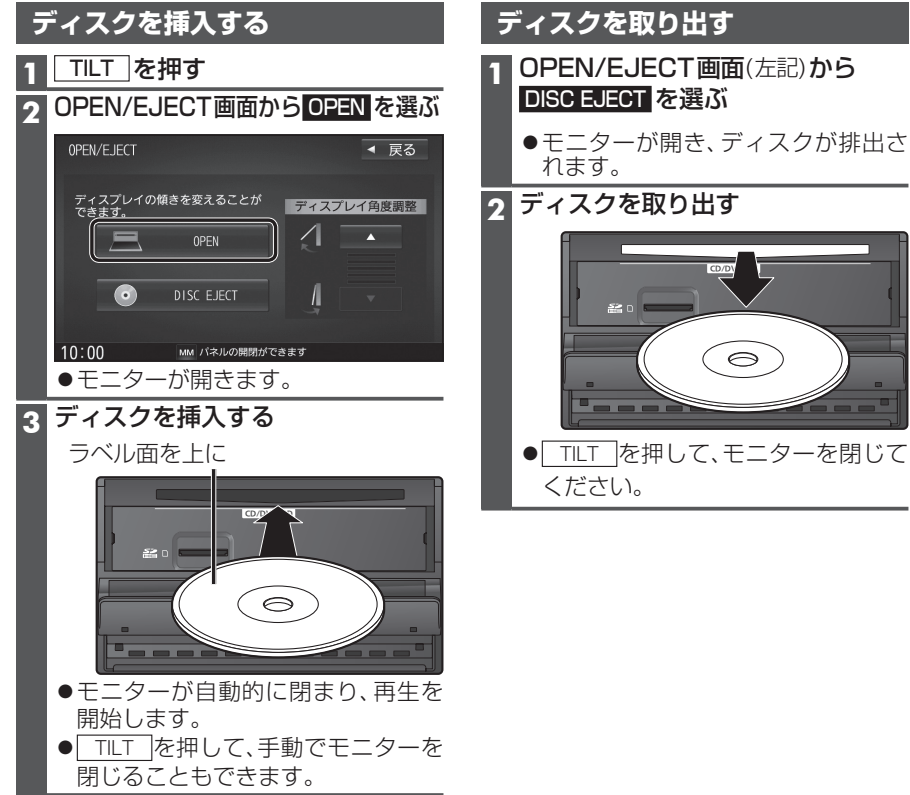

#### microSDメモリーカードの出し入れ

BDMVには、ローカルストレージにディスクの付加情報を保存して、再生時に利用する ことができるものがあります。

- ●本機で使用できるmicroSDメモリーカードについては、P.188をご覧ください。
- ●挿入する前に、他のカードが入っていないか確認してください。
- ●正常に動作しないときは、再度カードを抜き差ししてください。

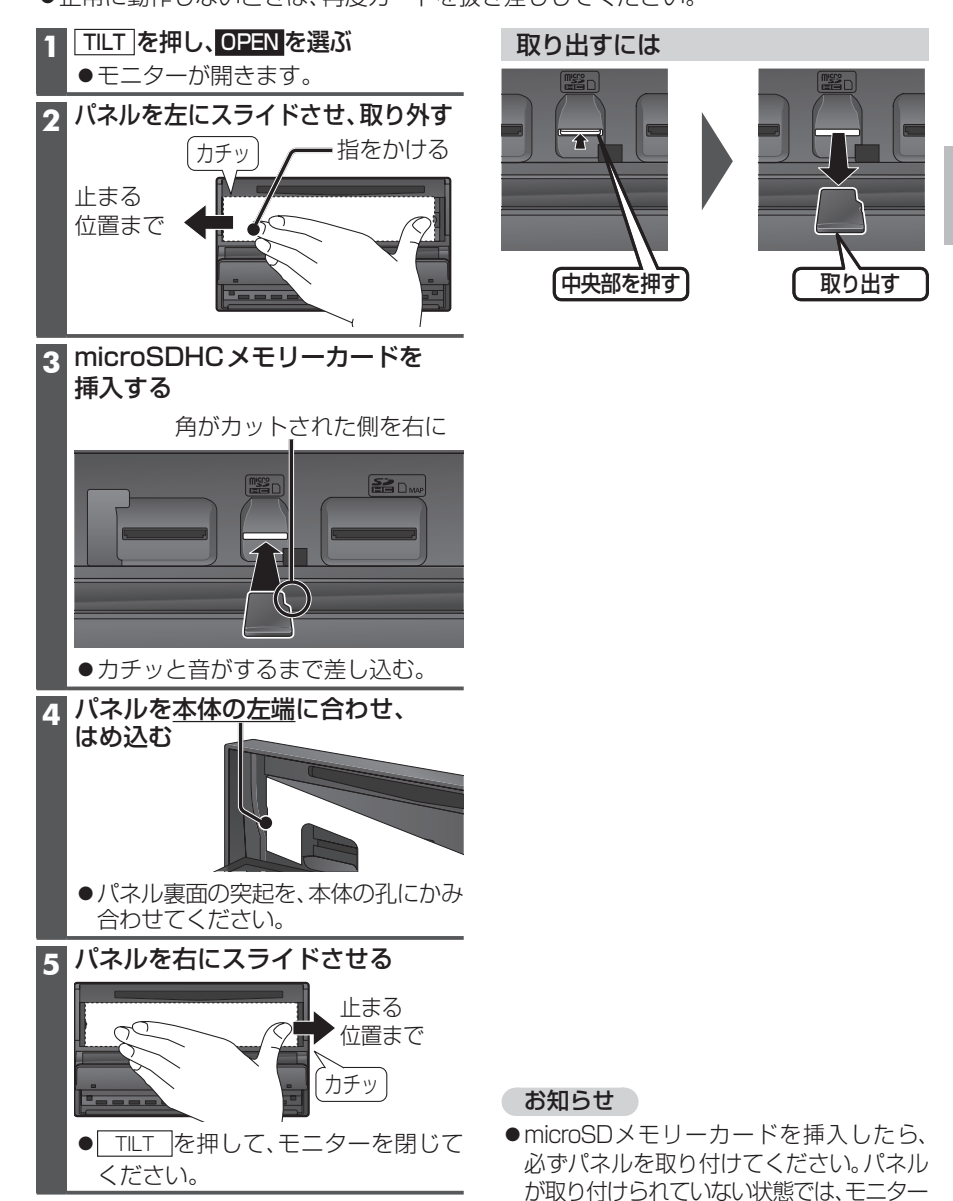

がしまりません。

● [Blu-ray Disc]に切り換えるには→P.82「オーディオの種類を選ぶ」
 ● ディスクの出し入れ→P.92

#### BDMV・BDAV・AVCHD・AVCRECを再生する

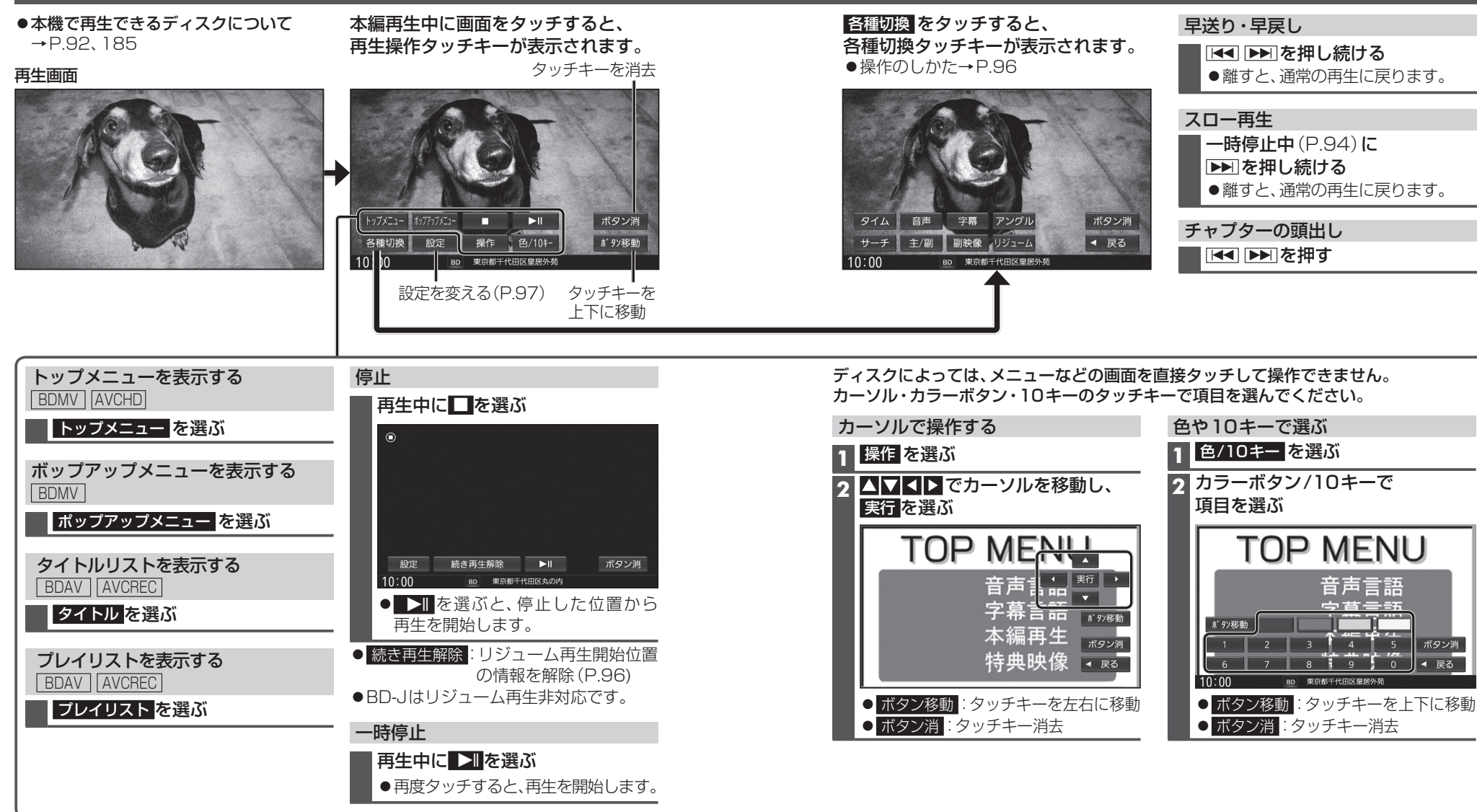

#### お知らせ

- ●ディスクによっては、パスワード入力をしないと再生できないよう設定されているものが あります。パスワード確認入力画面が表示された場合は、パスワードを入力してください。
- ●2枚以上セットになっているBDMVは、1枚目を見終わってディスクを取り出したあと、 次のディスクを挿入するよう指示する表示が出たままになる場合があります。
- 94 ●ディスクまたは本機で禁止されている操作をした場合は、◎が表示されます。

オーディオ

ディスクを再生する

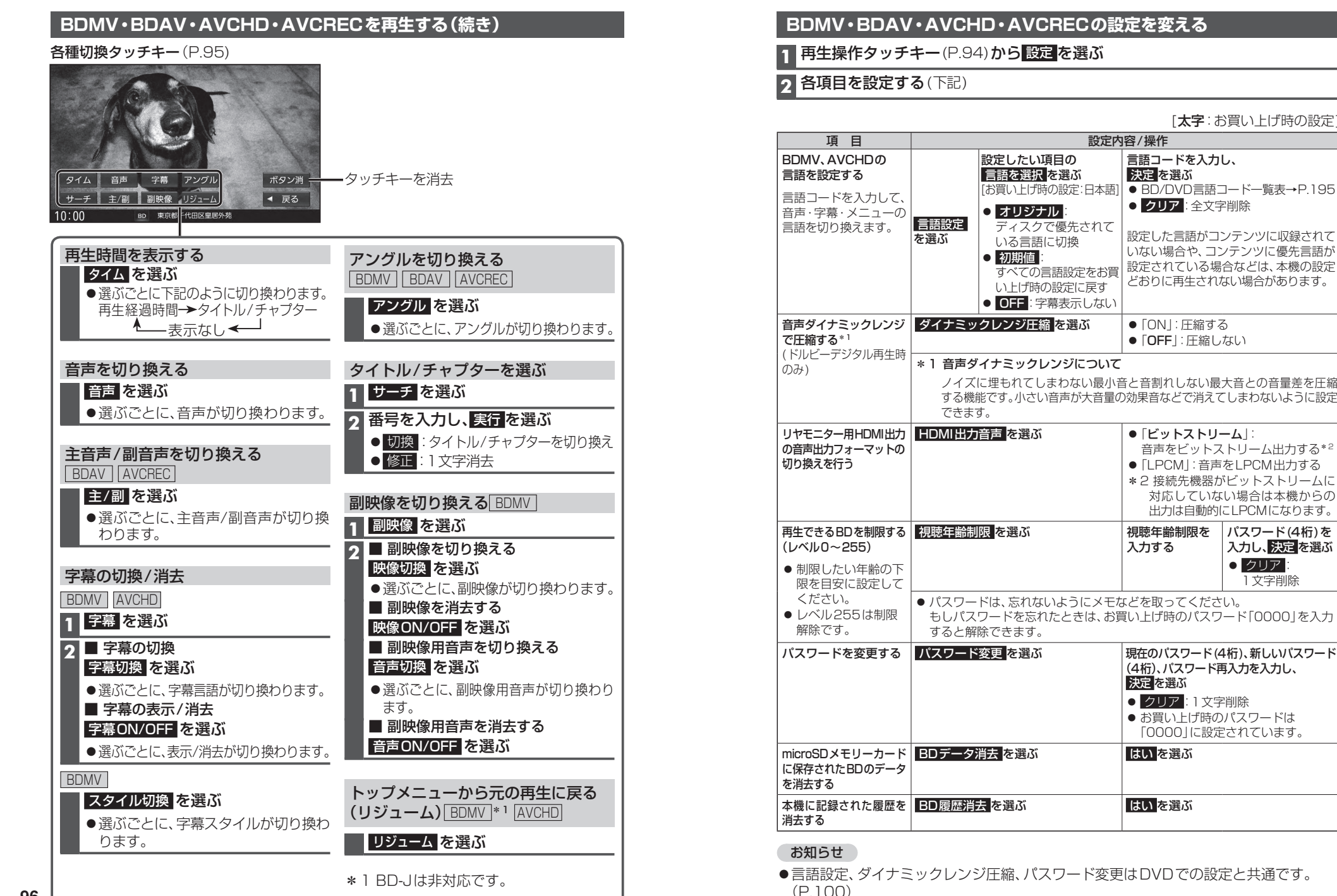

# オーディオ デ ィスクを再生する

[太字:お買い上げ時の設定]

音声をビットストリーム出力する\*2

対応していない場合は本機からの

出力は自動的にLPCMになります。

「0000」に設定されています。

パスワード(4桁)を

1 文字削除

入力し、決定を選ぶ • クリア

97

## ディスクを再生する

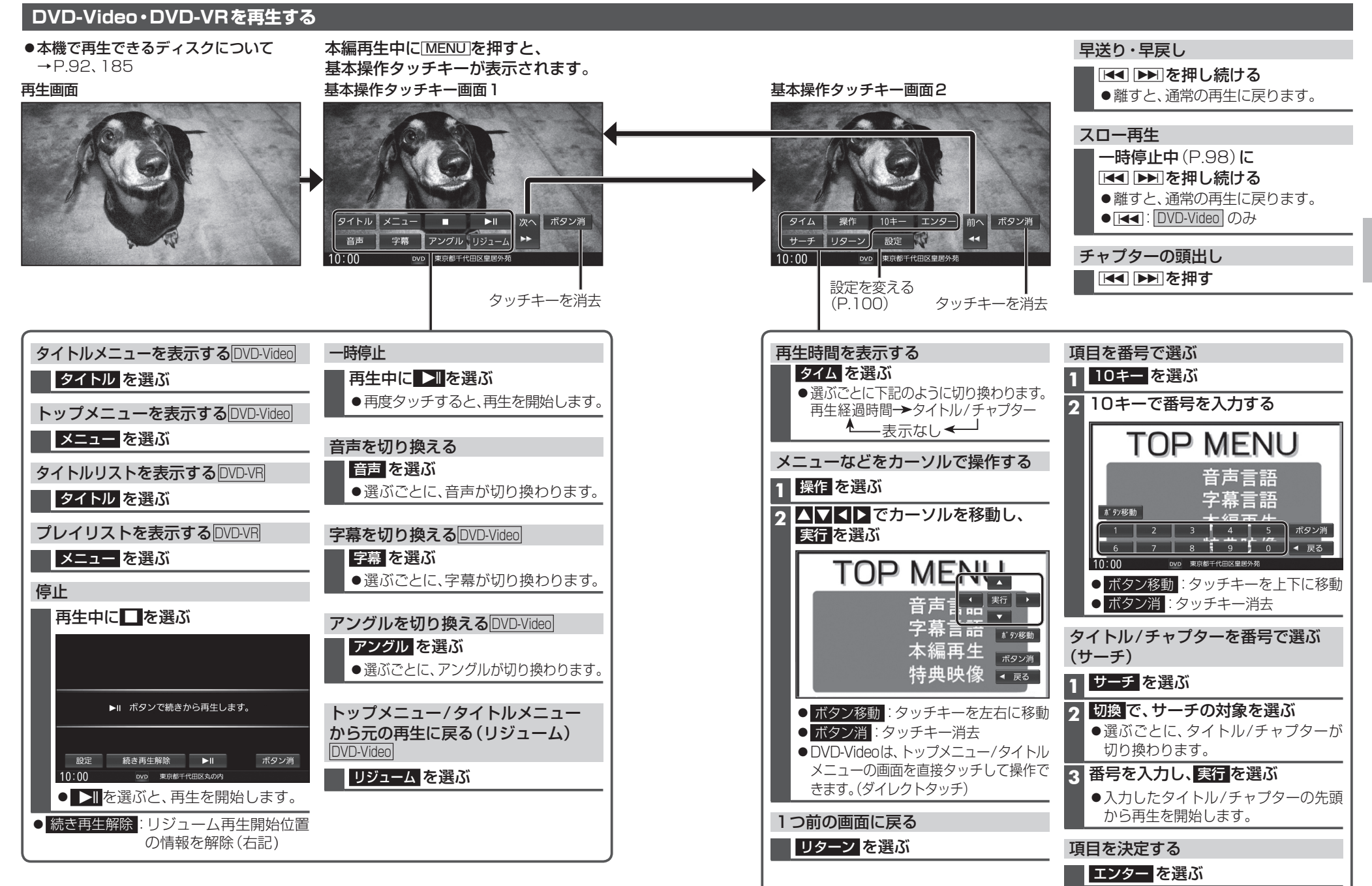

#### お知らせ

オーディオ

デ

ィスクを再生する

#### DVD-Video・DVD-VRの初期設定を変える

#### 1 基本操作タッチキー画面2(P.99)から設定を選ぶ

#### 2 各項目を設定する(下記)

|                                                                                                    |                                                                                                    | [ <b>太字</b> :お買い上げ時の設定                                                                                                    |  |  |  |
|----------------------------------------------------------------------------------------------------|----------------------------------------------------------------------------------------------------|----------------------------------------------------------------------------------------------------|--|--|--|
| 項目                                                                                                  | 設定内容/操作                                                                                                    |                                                                                                    |  |  |  |
| <b>言語を設定する</b><br>言語コードを入力して、<br>音声・字幕・メニューの<br>言語を切り換えます。                                          | <ul> <li>設定したい項目の</li> <li>言語を選択を選ぶ</li> <li>[お買い上げ時の設定:日本語]</li> <li>オリジナル:<br/>ディスクで優先されて<br/>いる言語に切換</li> <li>初期値:<br/>すべての言語設定をお買<br/>い上げ時の設定に戻す</li> <li>OFF:字幕表示しない</li> </ul> | <ul> <li>言語コードを入力し、</li> <li>決定を選ぶ</li> <li>● BD/DVD言語コード一覧表→P.195</li> <li>クリア</li> <li>全文字削除</li> <li>設定した言語がDVDに収録されていない場合や、DVDに優先言語が設定されている場合などは、本機の設定どおりに再生されない場合があります。</li> </ul> |  |  |  |
| 音声ダイナミックレンジ<br>の圧縮率を設定する*1<br>(ドルビーデジタル再牛時                                                          | ダイナミックレンジ圧縮 <mark>を</mark> 選ぶ                                                                                                    | ●「ON」: 圧縮する<br>●「 <b>OFF</b> 」: 圧縮しない                                                                                                    |  |  |  |
| のみ)                                                                                                 | *1 音声ダイナミックレンジについて<br>ノイズに埋もれてしまわない最小i<br>する機能です。小さい音声が大音量の<br>できます。                                                                                                    | こ<br>音と音割れしない最大音との音量差を圧縮<br>の効果音などで消えてしまわないように設定                                                                                                    |  |  |  |
| 再生できるDVDを<br>制限する                                                                                   | 視聴制限レベルを選ぶ                                                                                                    | 視聴制限レベル<br>を選ぶ パスワード(4桁)を<br>入力し、決定を選ぶ ● クリア:1文字削除                                                                                                    |  |  |  |
| <ul> <li>設定範囲.</li> <li>(強)1~8(弱)、制限なし</li> <li>視聴制限が収録されていないDVDの場合は、本機で再生を制限することはできません。</li> </ul> | <ul> <li>視聴制限を解除する場合は、制限な</li> <li>パスワードは、忘れないようにメモガもしパスワードを忘れたときは、おりすると解除できます。</li> </ul>                                                                                           | しを選びます。<br>などを取ってください。<br>買い上げ時のパスワード「0000」を入力                                                                                                    |  |  |  |
| パスワードを変更する                                                                                          | パスワード変更を選ぶ                                                                                                    | <ul> <li>現在のパスワード(4桁)、</li> <li>新しいパスワード(4桁)、</li> <li>パスワード再入力を入力し、</li> <li>決定を選ぶ</li> <li>クリア:1文字削除</li> <li>お買い上げ時のパスワードは<br/>「0000」に設定されています。</li> </ul>                           |  |  |  |

#### お知らせ

●言語設定、ダイナミックレンジ圧縮、パスワード変更はBlu-ray Discでの設定と共通 です。(P.97)

#### 音楽CD(CD-DA)を再生する

表示されません。異なるタイトル情報を

タイトルを表示して再生するまで、しば

\* 1 Gracenote 音楽認識サービスのデータベース

らく時間がかかる場合があります。

表示する場合もあります。

の抜粋

#### ナビゲーション画面表示中にディスクを挿入すると、ナビゲーション画面を表示した まま再生します。オーディオ画面に切り換えるには、「AUDIO」を押してください。 ●本機で再生できるディスクについて→P.92、185

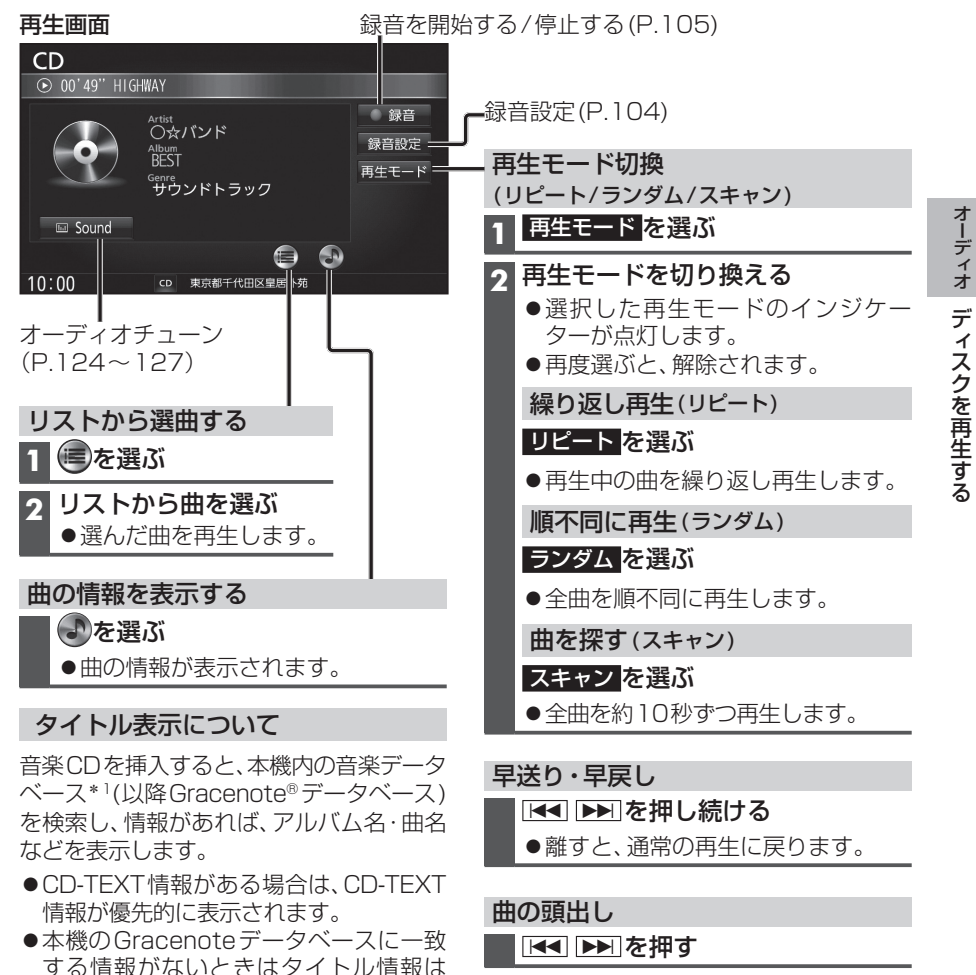

- お知らせ
- ●録音中は、リストからの選曲と再生モード 切換や早送り・早戻し、曲の頭出しはでき ません。
- ●タイトル、Artist、Album、Genreの文字 数が多い場合は、再生画面で項目をタッチ すると、表示がスクロールします。

## ディスクを再生する

# ● [CD] に切り換えるには →P.82 [オーディオの種類を選ぶ] ● ディスクの出し入れ→P.92

#### MP3/WMAを再生する

ナビゲーション画面表示中にディスクを挿入すると、ナビゲーション画面を表示した まま再生します。オーディオ画面に切り換えるには、AUDIOを押してください。

- ●本機で再生できるディスクについて→P.92、185
- ●再生順序やタイトル表示・データ作成時の留意点について→P.190

#### 再生画面

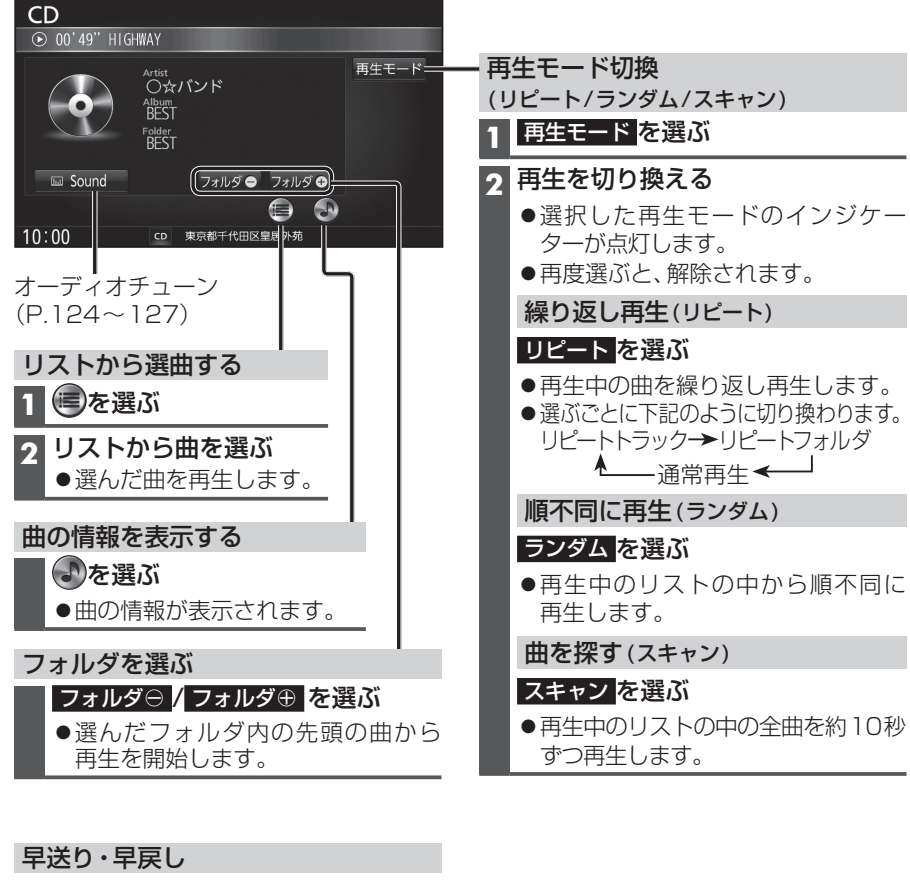

| _ |  |    |     |   |
|---|--|----|-----|---|
|   |  | を押 | し続け | る |

●離すと、通常の再生に戻ります。

#### 曲の頭出し

Image: Image: Ima

#### お知らせ

- ●タイトル、Artist、Album、Folderの文字数が多い場合は、再生画面で項目をタッチすると、
- 102 表示がスクロールします。

ブルートゥースオーディオ BLUETOOTH Audioを再生する  $(BLUETOOTH \rightarrow P.82[7] \rightarrow P.82[7]$ 

#### [BLUETOOTH Audio] に切り換えるには →P.82「オーディオの種類を選ぶ」

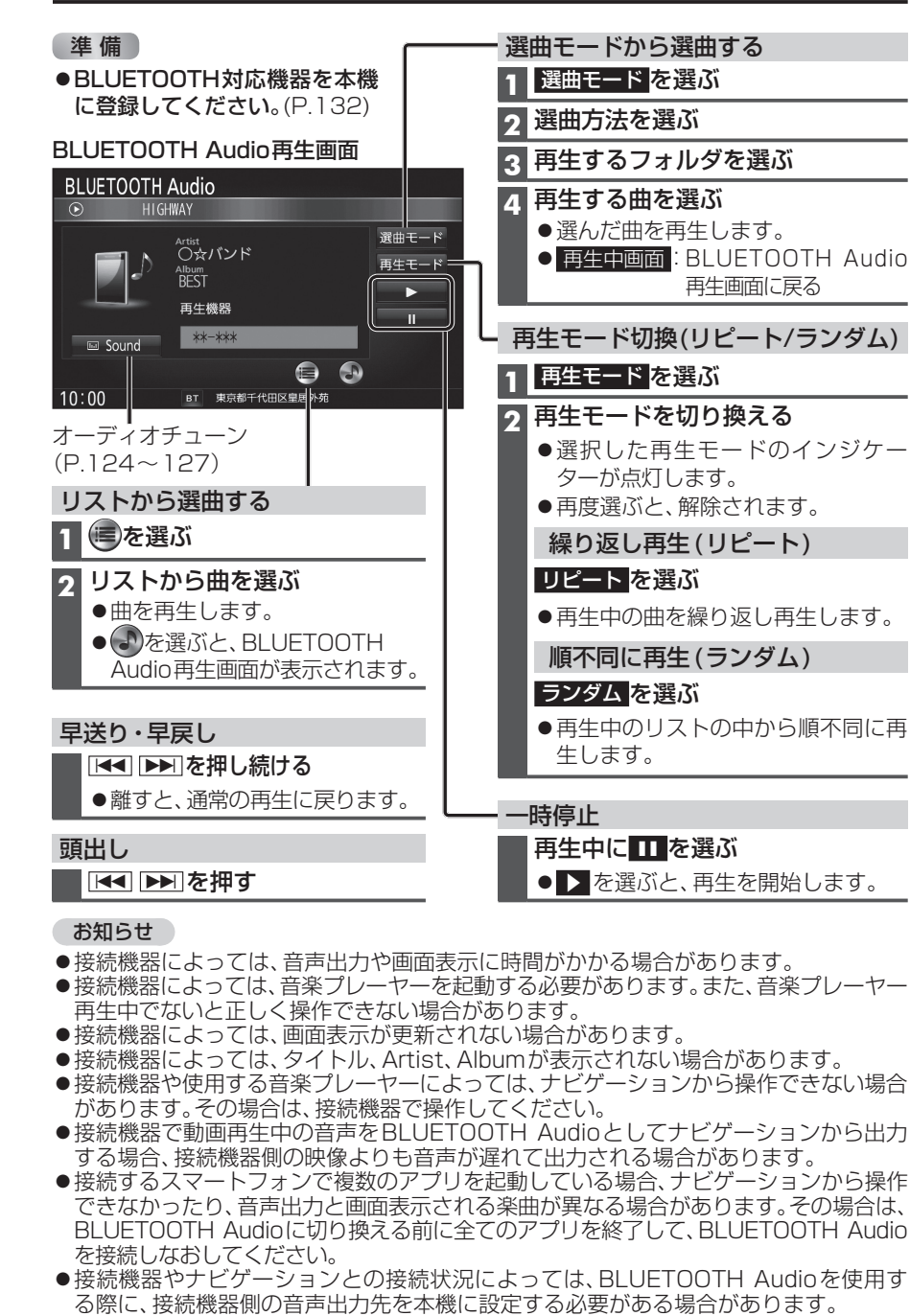

(例) iPhoneにて、ケーブル接続している場合
 ●タイトル、Artist、Albumの文字数が多い場合は、再生画面で項目をタッチすると、表示がスクロールします。